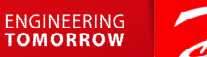

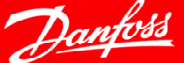

canto Maght

# **Certification des distributeurs**

### Inscription – Mode d'emploi

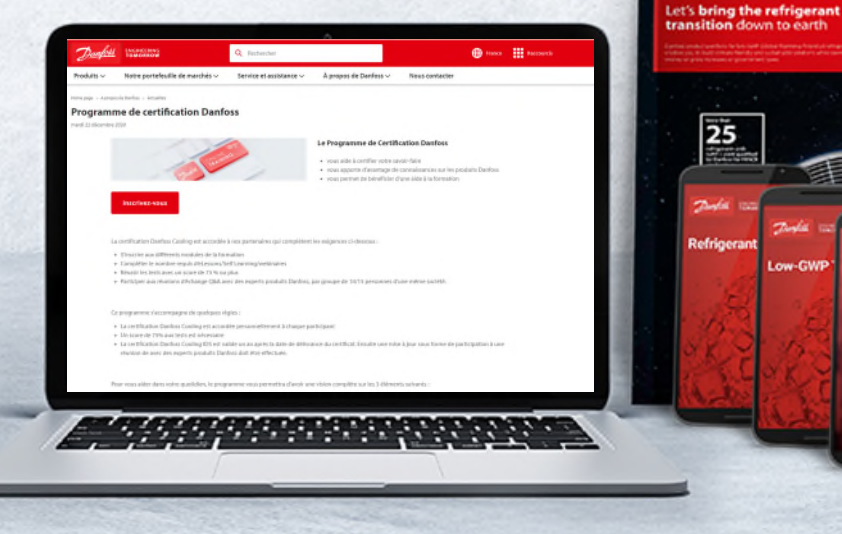

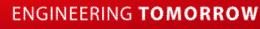

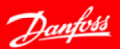

**Classified as Business** 

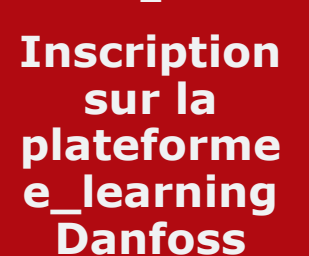

1

### Accès à la page internet du Programme de Certification

2

3 Lancement du programme de Certification

### Suivi des différents cours

4

# Les étapes

### 1 - Inscription à la plateforme e\_learning Danfoss

Créez votre compte utilisateur en vous inscrivant personnellement sur la plateforme e-learning Danfoss Si vous disposez déjà d'un compte, vous pouvez réutilisez votre identifiant et mot de passe

Lien vers la plateforme <u>E\_learning</u>

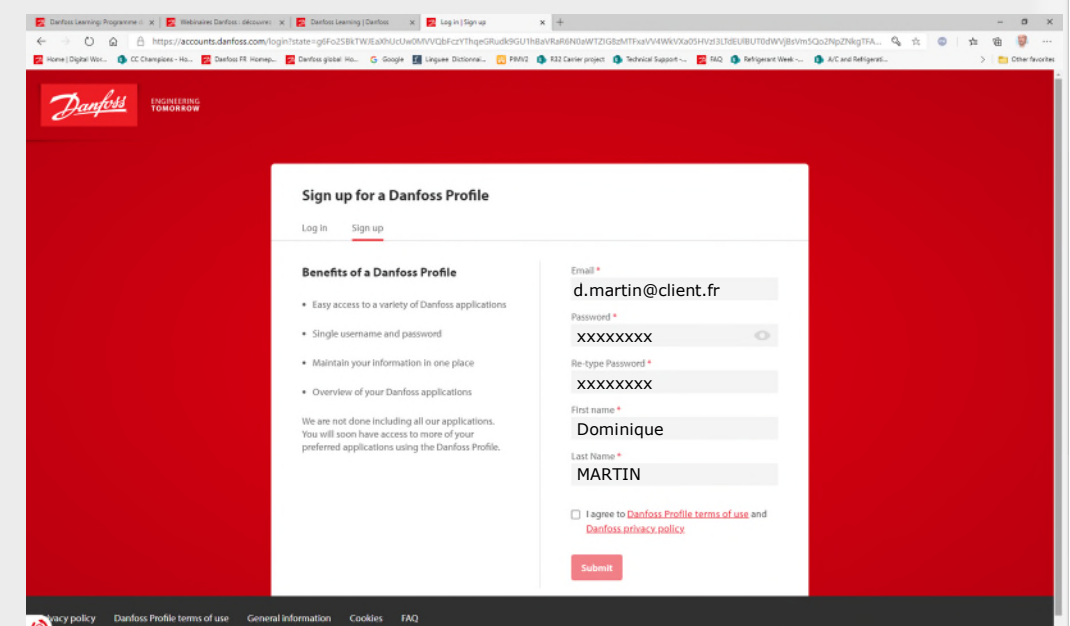

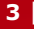

## 2 - Accès au programme de certification

Cliquez sur le lien ci-dessous pour accéder à la page internet dédiée au programme de certification Danfoss

### Programme de certification Danfoss (\*)

| <ul> <li>Darfass (serving: Programme II x) E Programme</li> <li></li></ul> | e de cerification Dari × +<br>webex-prod-master trafficmanager.net/fr-fr/abo<br>Daelos R. Homep 👩 Daelos gistar Ho G. Googi                                                                                                 | ut-danfoss/news/dcs/danfoss-certili<br>e 📓 Linguer Distornat 🔂 PMV2 - I                                                                                                    | cation-program/<br>\$ R32 Carrier project  \$ Technical Support                                                              | 🖻 F4Q 🌘 Religerant Week                                                                   | 🗤 🚯 A/Carel Re  | [집 ☆<br>igenti- | ۰     | ¢= 0<br>> | - 0<br>B 🤴 | ×<br> |
|----------------------------------------------------------------------------|----------------------------------------------------------------------------------------------------|----------------------------------------------------------------------------------------------------|----------------------------------------------------------------------------------------------------|-------------------------------------------------------------------------------------------|-----------------|-----------------|-------|-----------|------------|-------|
| Danfoss                                                                    |                                                                                                    | Q Rechercher                                                                                                    |                                                                                                    |                                                                                           | H France        | Racco           | urcis |           |            |       |
| Produits ∨                                                                 | Notre portefeuille de marchés 🗸                                                                                                    | Service et assistance 🗸                                                                                                    | À propos de Danfoss 🗸                                                                                                    | Nous contacter                                                                            |                 |                 |       |           |            |       |
| Horre page — A prope<br><b>Program</b><br>mardi 22 décembre                | n de Derfon – Artuelole<br>me de certification Danfo<br>2020                                                                                                    | 155                                                                                                    |                                                                                                    |                                                                                           |                 |                 |       |           |            |       |
|                                                                            |                                                                                                    | e la compañía de la compañía de la | Le Programme de Certifi<br>• vous aide à certifier votre su<br>• vous apporte d'avantage de<br>• vous permet de bénéficier e | cation Danfoss<br>woir-faire<br>e connaissances sur les prod<br>i'une alde à la formation | luits Danfoss   |                 |       |           |            |       |
| L                                                                          | a certification Danfoss Cooling est accordée                                                                                                    | à nos partenaires qui complètent                                                                                                    | les exigences ci-dessous ;                                                                                                   |                                                                                           |                 |                 |       |           |            |       |
|                                                                            | <ul> <li>S'inscrire aux différents modules de la forr</li> <li>Compléter le nombre requis d'elasson/53</li> <li>Réussir les tests avec un score de 75 % ou</li> <li>Participer aux réunions d'échange Q&amp;A av</li> </ul> | nation<br>If Learning/webinaires<br>plus<br>ec des experts produits Danfoss,                                                                                                    | par groupe de 10/15 personnes d                                                                                              | une même société.                                                                         |                 |                 |       |           |            |       |
| c                                                                          | e programme s'accompagne de quelques ré                                                                                                    | gles :                                                                                                    |                                                                                                    |                                                                                           |                 |                 |       |           |            |       |
|                                                                            | La certification Danfoss Caoling est accord     Un score de 75% aux tests est nécessaire     La certification Danfoss Caoling IDS est va réunion de avec des experts produits Dani                                          | lée personnellement à chaque p<br>lide un an après la date de délivr<br>ioss doit être effectuée.                                                                                                    | articipant<br>ance du certificat. Ensuite une mis                                                                            | e à jour sous forme de part                                                               | icipation à une |                 |       |           |            |       |
| р                                                                          | nue unus alclae dans sottes montiellan. In recon                                                                                                    | amma unus naemaitea d'aunie un                                                                                                    | a vicion complâta cur lac 3 diâma                                                                                            | nte culuante -                                                                            |                 |                 |       |           |            |       |

(\*) : Lien strictement réservé aux collaborateurs de votre entreprise – ne pas transférer à l'extérieur

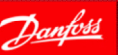

## **3 - Lancement du programme de certification**

Cliquez sur le lien correspondant au module à suivre en commençant par le Module 1

Ce lien vous dirige vers la plateforme E learning où le module à suivre va se lancer

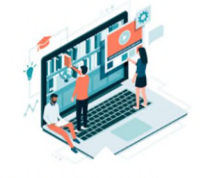

#### MODULE 1 (10h/12H de formation)

Dans la session Module 1 yous aurez un apercu du portfolio de produits Danfoss dédiés à la réfrigération et à l'air conditionné your serez formés à l'utilisation des outils / applications de Danfoss, vous saurez comment rechercher des documents (spécifications, certificats, plans, etc.), yous apprendrez à rechercher un code produit Danfoss.

#### **Portefeuille produits**

- Introduction aux pressostats et thermostats Danfoss Composants de ligne : Filtres deshydrateurs et
  - vovants
- Composants de ligne : Vannes à boule
- · Composants de ligne : vannes d'arrêt
- · Composants de ligne : clapets anti-retour
- Composants de ligne : vovants liquides Vannes solépoïdes - Portefeuille produits
- Détendeurs thermostatiques Introduction &
- Portefeuille produits

#### Outils

- Démonstration Coolselector
- Démonstration Product Store
- Applications & Outils dipitaux
- Comment trouver la documentation du produit
- Danfoss?
- Comment définir le numéro de code du produit Danfoss ?
- Outil pour trouver le nouveau numéro de code
- produit Danfoss par rapport à un ancien numéro de
- code produit Danfoss
- Outil pour définir le produit Danfoss équivalent au produit concurrent

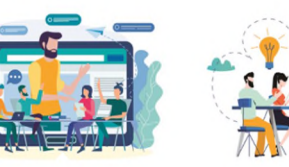

MODULE 2 (10h/12H de formation)

l'air conditionné, les composants de lignes, les

Dans la session Module 2 yous entrerez dans le détails du

portfolio produits Danfoss dédiés à la réfrigération et à

composants électroniques, les groupes de condensation,

· Aperçu sur les groupes de condensation - Europe et

Introduction à Adap-Kool solutions de régulation

Régulateur électroniques : OPTYMA<sup>™</sup> Control

· Composants de ligne : Filtres deshydrateurs et

Composants de ligne : vannes d'arrêt – niveau 2

Composants de ligne : clapets anti-retour - niveau 2

Détendeurs thermostatiques – Introduction à TU/TC

Vannes solénoïdes - Portefeuille produits - niveau 2

Composants de ligne : vovants liquides - niveau 2

 Détendeurs thermostatiques - Introduction & Portefeuille produits - niveau 2

Vannes solánoïdas - Sálaction de produits

Régulateur électroniques : EKC202/302

· Régulateur électroniques : régulateurs de meubles -

Afrique

Module 1

vovants - niveau 2 Composants de ligne : Vannes à boule - niveau 2

· Compresseurs petit tertiaire

la détente électronique, les compresseurs du tertiaire.

#### MODULE 3 (10h/12H de formation)

Dans la session Module 3 dédiée à la réfrigération commerciale, yous commencerez par tout saypir sur les composants nous concevoir des chambres froides vous aurez aussi la vision actualisé de Danfoss sur les fluides frigorigènes, avec aussi des notions sur les réfrigérants naturels comme le dioxyde carbone mais aussi sur les fluides inflammables, un projet d'étude vous sera proposé faisant office de test.

- Introduction au CO2 : propriétés et impact
- Avantages du CO2 comme fluide frigorigène
- · Calcul des charges thermiques : introduction Chambre froide : Module 1
- Chambre froide : Module 2

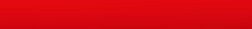

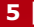

Démarrer le Module 1

## 4 – Suivi des cours

- Suivez dans l'ordre que vous souhaitez et à votre rythme, les différents cours proposés
- Passez les tests (Quizz) en fin de cours (certains cours n'ont pas de test mais il est nécessaire de suivre le cours pour le valider)
- Possibilité de reprendre un cours là où il a été interrompu

|                |                                                                                                    | Catalogue d 🗸 Rechercher                                                                                                    | Q =            | • Parcourir V                                    | Bonjour, Eric AU                               |     |
|----------------|----------------------------------------------------------------------------------------------------|----------------------------------------------------------------------------------------------------|----------------|--------------------------------------------------|------------------------------------------------|-----|
| Titre du cours |                                                                                                    |                                                                                                    |                |                                                  |                                                |     |
|                | Programme de certification -                                                                                                    | Module 1                                                                                                    | (b)            |                                                  |                                                |     |
|                | < Partager 🖋 Tag                                                                                                    |                                                                                                    |                | Avancement 6%                                    | Barre de progression sur l'ensemb<br>lu module | ble |
|                | Dans la session Silver vous aurez un aperçu détaillé du portfolic<br>Danfoss, vous saurez comment rechercher des documents (spé<br><b>Plus</b> | de produits Danfoss dédiés à la réfrigération et à l'air conditionné, vous serez formés à l'utilisation des outils / a<br>fifications, certificats, plans , etc ), vous apprendrez à rechercher un code produit Da | oplications de | AUDIT : STATUT                                   | Adule 1 = 15 cours                             |     |
|                | DÉTAILS DU PARCOURS                                                                                                    |                                                                                                    |                | PRESCRIPTEUR                                     | <b>~</b>                                       |     |
|                | Avancement 6%                                                                                                    | Lancer un cours                                                                                                    |                | DÉTAILS CURSUS                                   |                                                |     |
|                | Portefeuille produits * Terminer 8 sur 8                                                                                                    |                                                                                                    |                | Attribué le 12/01/2021                           | _                                              |     |
|                | Sur le site Web                                                                                                    | EN COURS LANCER                                                                                                    |                | AFFICHER LES DOCUMENTS ATTACHÉS<br>PROPRIÉTAIRES | 8                                              |     |
|                | Clapets anti-retour - NRV :<br>Sur le site Web                                                                                                 | EN COURS LANCER V                                                                                                    | ]              |                                                  |                                                |     |
|                | Vanne d'arrêt à boisseau sp<br>Sur le site Web                                                                                                 | EN COURS LANCER V                                                                                                    | Cours suivi    | et réussi                                        |                                                |     |
|                | Les voyants liquides types<br>Sur le site Web                                                                                                  | IMPRIMER LE CERT.                                                                                                    |                |                                                  |                                                |     |
| 6              | Vannes d'arrêt - BM : porte<br>Sur le site Web                                                                                                 | EN COURS LANCER V                                                                                                    | ]              |                                                  |                                                | -   |
|                | Gamme d'électrovannes : por<br>Sur le site Web                                                                                                 | EN COURS LANCER V                                                                                                    |                |                                                  | IORROW                                         | Ja  |

### 4 – Suivi des cours - exemple

#### Filtres déshydrateurs - portefeuille produit

| Table des matières                                                         | < | Filtres déshydrateurs - portefeuille produit                                                                                                    | ×                 | ۲ |
|----------------------------------------------------------------------------|---|----------------------------------------------------------------------------------------------------|-------------------|---|
| Filtres déshydrateurs -<br>portefeuille produit<br>O Filtres déshydrateurs |   | Filtres déshydrateurs -<br>portefeuille produit                                                                                                    | QUITTER LE MODULE |   |
|                                                                            |   | Introduction       Introduction         FILTRES DÉSHYDRATEURS         Qu'est-ce qu'un filtre déshydrateur ?         Ponction d'un filtre déshydrateur dans un système de réfrigération         Emplacement d'un filtre déshydrateur dans un système de réfrigération |                   |   |
| 6                                                                          |   |                                                                                                    | 5                 | 3 |

**Classified as Business** 

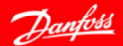

### 4 - Suivi des cours - exemple

#### Filtres déshydrateurs - portefeuille produit

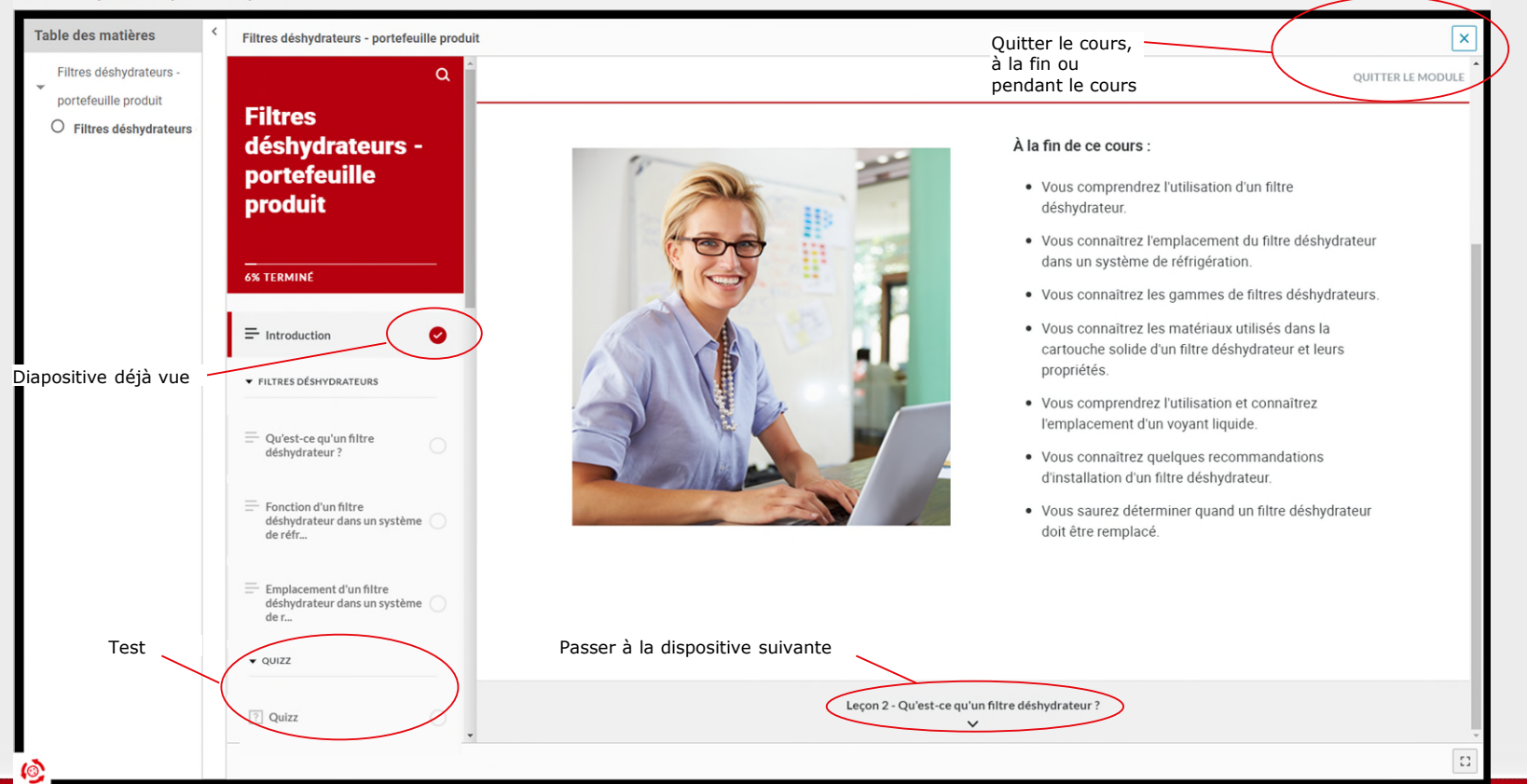

**Classified as Business** 

Dantoss

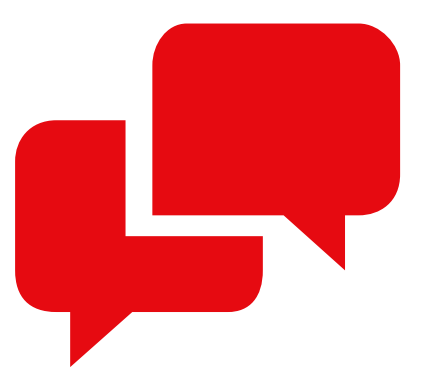

### Pour toutes vos questions, vous pouvez nous contacter à l'adresse

# cscfrance@danfoss.com

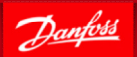

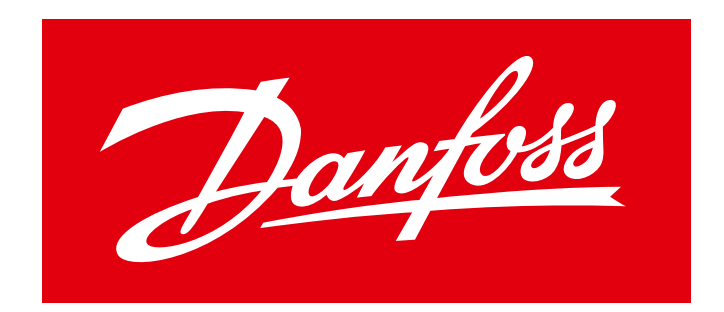

# ENGINEERING TOMORROW